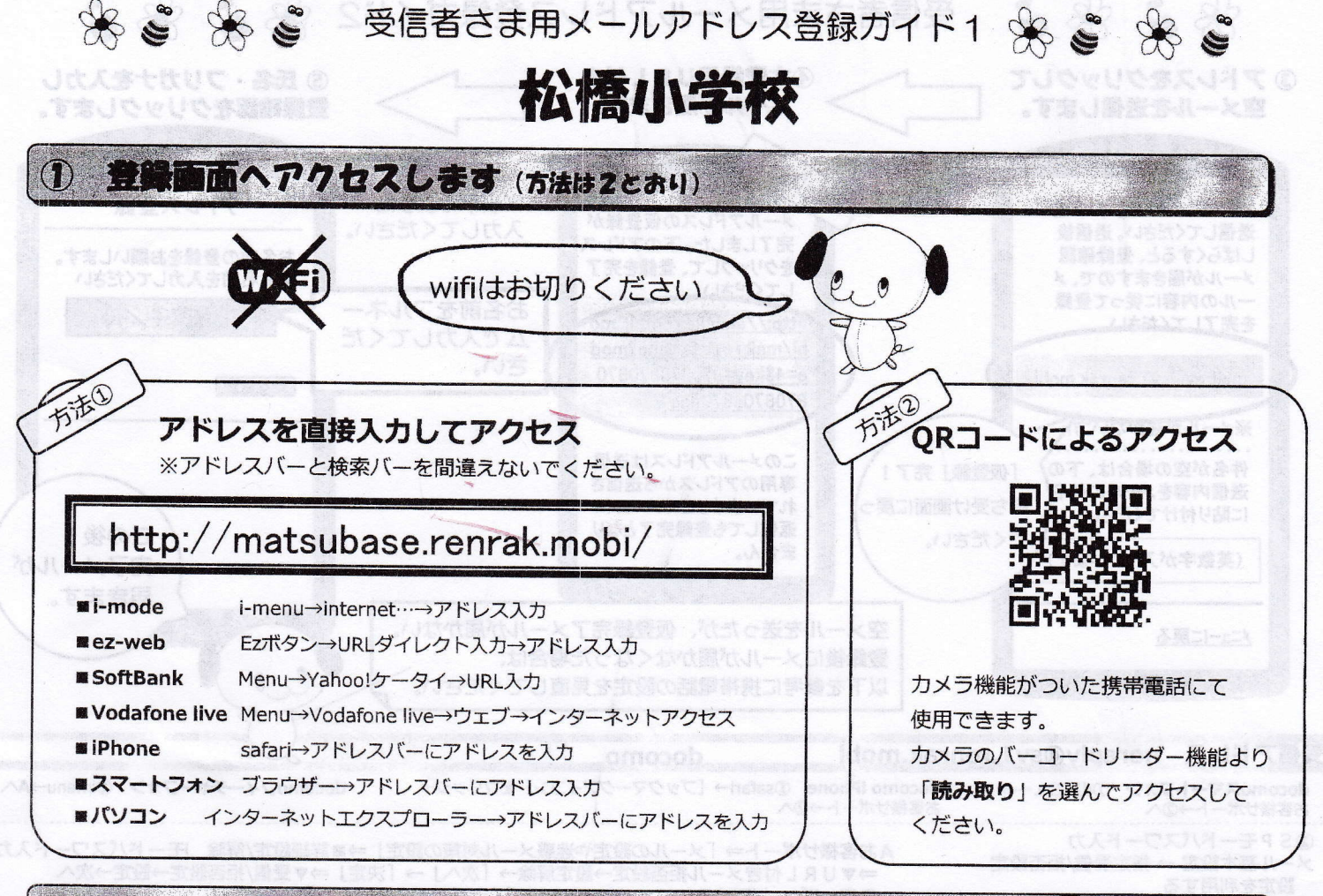

## 2 アドレス登録の前に確認します

## noreply@sv1.renrak.mobi

上記アドレスから受信できるように、裏面を参考に携帯電話の設定を変更してください。

要

## 特殊なアドレスはメールが届かない場合があります。

Abc.@example.com("."をローカル部の末尾に使用している) Abc..123@example.com("."が連続している) 場合。 禁則文字を含むメールアドレスの場合。禁則文字につきましては、各キャリアのホームページでご確認ください。

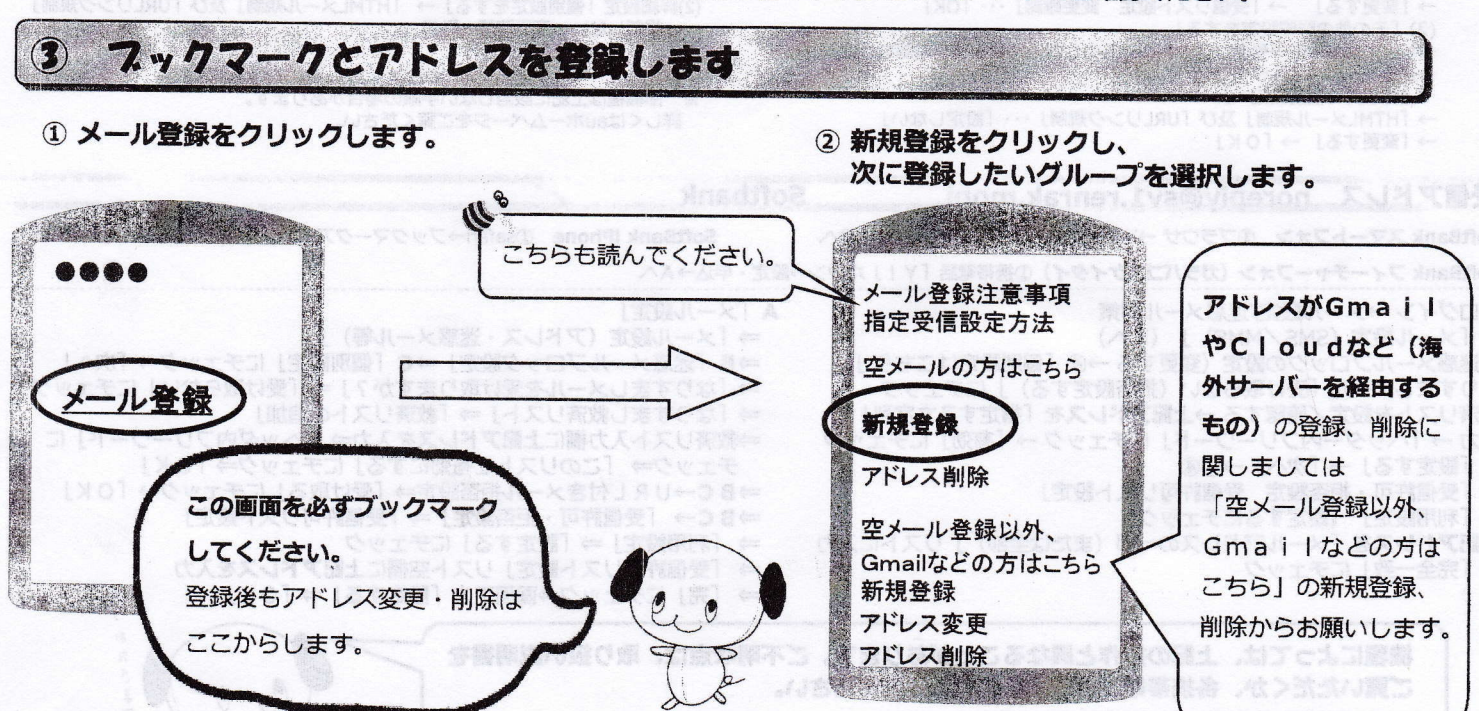